# **CUNYfirst Registration Student Guide**

CUNYfirst allows students to manage their academic careers and financial accounts in real time. This guide will show you how to add and drop courses and how to view your class list/schedule.

#### **Table of Contents**

- 1. How to Access CUNYfirst Page 2
- 2. How to Add Courses Page 5
- 3. How to Drop Courses Page 9
- 4. How to View Your Schedule 10

#### 1. How to Access CUNYfirst

To access CUNYfirst through My LaGuardia, go to the LaGuardia website at <u>laguardia.edu</u>. Then, go to MY LAGUARDIA  $\rightarrow$  STUDENTS

Please note that, in addition to accessing CUNYfirst through MyLaGuardia, you can go directly to: <u>cunyfirst.cuny.edu</u>.

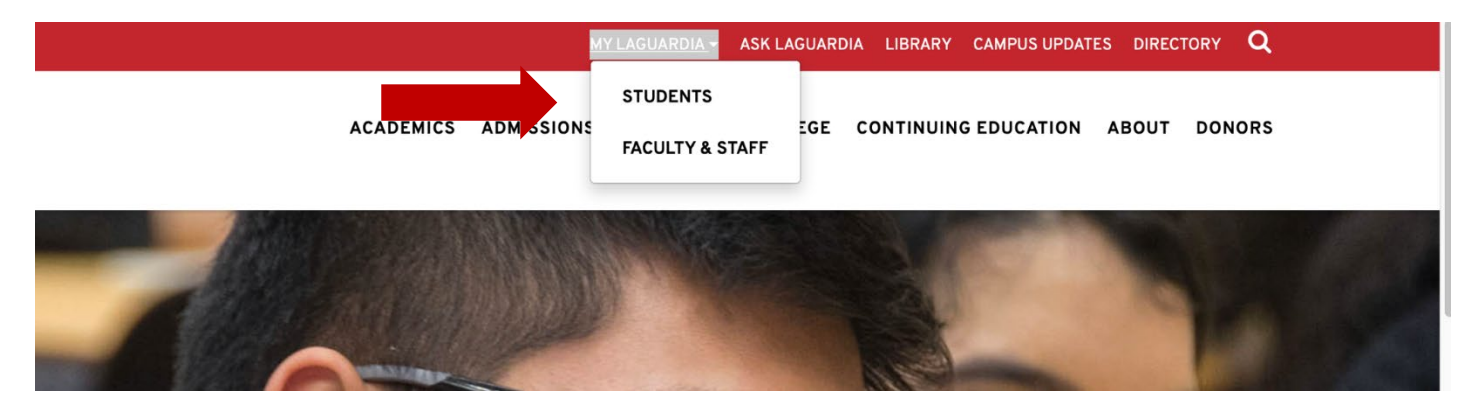

If your My LaGuardia account is ready and you're able to log in, you can find CUNYfirst under E-tools.

To verify your My LaGuardia credentials, use the Email Lookup feature. Or, if you are still having trouble, use the eTools help form to request assistance.

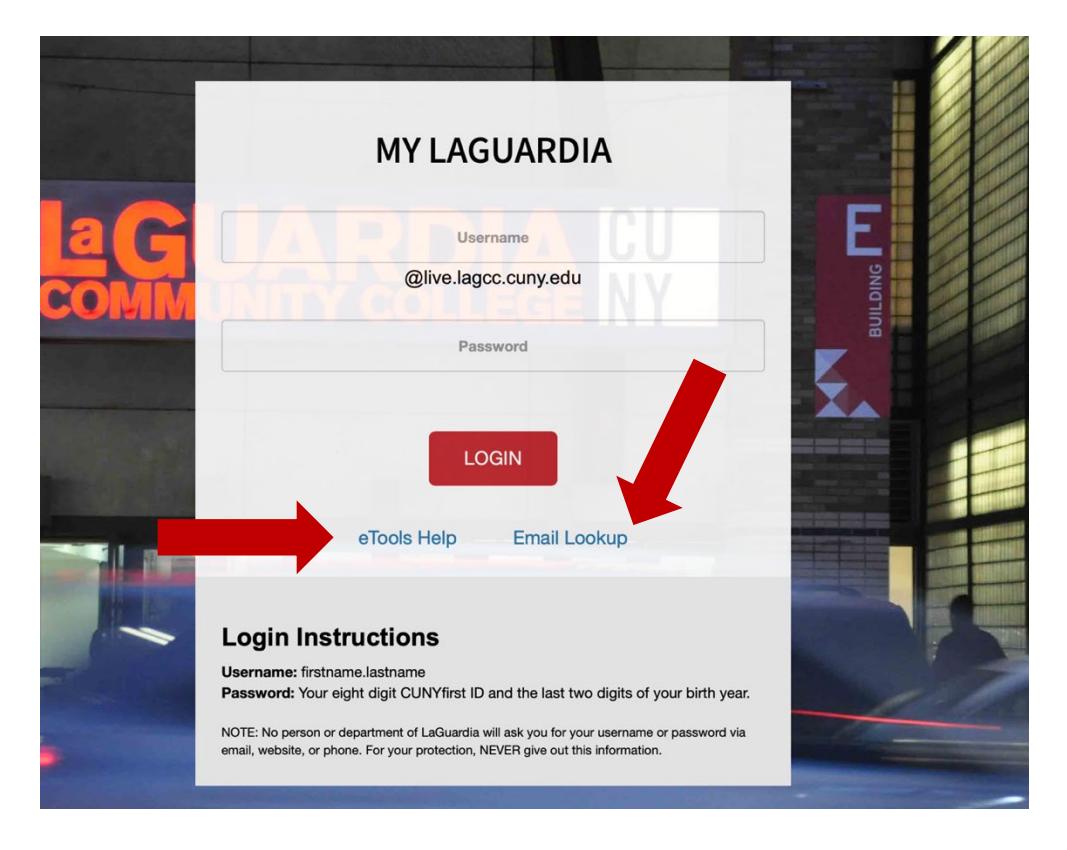

Remember, it takes approximately two days for your account to be created after you register for courses, and My LaGuardia is not available for new students until close to the start of the semester. However, there's no need to worry! You can still access CUNYfirst. After you try signing in, click the CUNYfirst icon to go directly to CUNYfirst. Or, use the CUNYfirst link above to go directly to the login page.

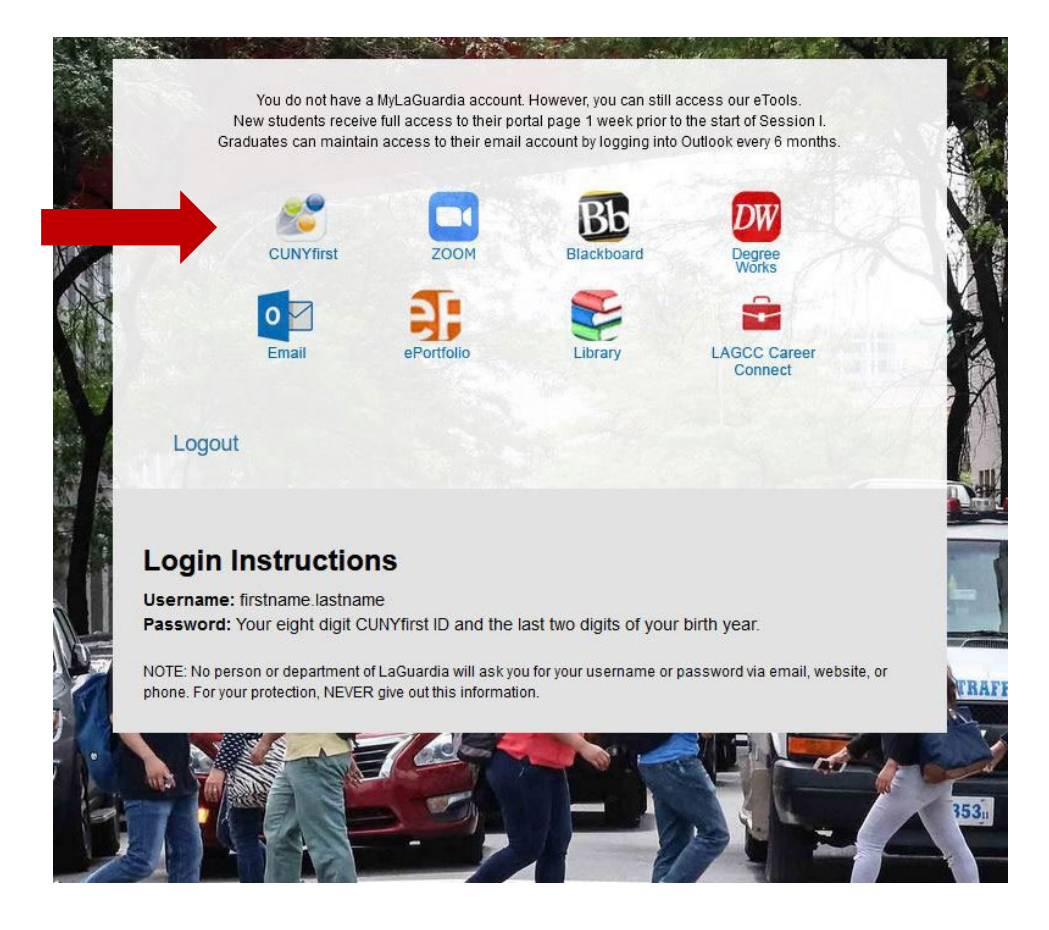

| Community College                                                                                                    |                                                                                                    |                                                      |
|----------------------------------------------------------------------------------------------------|----------------------------------------------------------------------------------------------------|------------------------------------------------------|
| My LaGuardia<br>Welcome Sherzod, - Log out                                                                                                    |                                                                                                    |                                                      |
| Action Required                                                                                                    |                                                                                                    |                                                      |
| <b>IMPORTANT:</b> Log in to <b>CUNYfirst</b> to review your <b>Spring 2021 schedule</b> , then ACCEPT your schedule below. Contact your advisor if you have questions.                                                                                                    | Academic Profile<br>Credit and GPA Information                                                                                                    |                                                      |
| I accept my schedule     Submit                                                                                                    | Total credits earned: <b>70</b><br>Cumulative GPA: <b>3.671</b><br>Major: <b>Computer Science</b><br>View my info and classes<br>• Degree Maps by Major<br>• Student Success Plan | Next click on<br>theCUNYFirst icon<br>under e-Tools. |
| Alert Messages                                                                                                    | e-Tools                                                                                                    |                                                      |
| Status Message                                                                                                    |                                                                                                    |                                                      |
| <ul> <li>Calling high-achieving LaGuardians! Check your email for a special invitation to join the Honors Program this spring. Be part of a strong, friendly community, and bolster your transfer profile!</li> <li>View LaGuardia's Annual Security Report or call Public Safety.at 718-482-5558 to request a copy.</li> <li>President Adams response to the Capitol Attack. Click here to learn more.</li> </ul> | CUNYIC ZOOM Blackboard Degree<br>Works<br>Email ePortfolio Library LAGCC Conne                                                                                                    | a<br>Career<br>set                                   |

Log into CUNYfirst using your CUNY credentials (which are different from your My LaGuardia/live email credentials).

| CUNY Login<br>Log in with your <u>CUNY Login credentials</u><br>If you do not have a CUNYfirst account, see the <u>FAQs</u> . | Username should be in the<br>following format:<br>firstname.lastname[xx] + last two<br>digits of EMPL ID@login.cuny.edu |
|----------------------------------------------------------------------------------------------------|----------------------------------------------------------------------------------------------------|
| Username<br>@login.cuny.edu •~<br>Password<br>Log in                                                                          |                                                                                                    |
| New User   Forgot Username   Forgot Password   Manage your Ac                                                                 | count                                                                                                    |

## Once you've logged in, click on Student Center.

| PERSONALIZE CONTENT LAYOUT Thu, Eeo 4, 21 10:38 AM                                                                                                    | м                                                     |                                                                                                    |
|----------------------------------------------------------------------------------------------------|-------------------------------------------------------|----------------------------------------------------------------------------------------------------|
| CUNYFIRST MENU                                                                                                    | 0 0-                                                  | CORONAVIRUS UPDATES                                                                                                    |
|                                                                                                    |                                                       | CORONAVIRUS UPDATES: Read our latest updates on CUNY's Coronavirus Response.<br>FAQs for faculty and staff on accessing and using CUNY technology to support remote teachin<br>work                                                                                                    |
| - My Personalizations     - CUNY IT Help                                                                                                    |                                                       | COVID19 VACCINE VOLUNTEER FORM                                                                                                    |
| CENTRAL OFFICE ANNOUNCEMENTS<br>Enough is Enough<br>Combating Sexual Misconduct<br>If you have experienced sexual misconduct, including sexual har<br>you wish to report a sexual misconduct incident, click here for CL<br>programs, and resources. | rassment or assault, or if<br>UNY's policies, support | NY State FORWARD<br>COVID-19 Vaccination<br>Volunteer Form                                                                                                    |
| The CUNY Application                                                                                                    | ion                                                   | CUNY is helping New York State with its vaccine distribution and we need your help! If you are health field and are interested in volunteering to administer the vaccine, or if you are a student other support services such as greeting people coming in to be vaccinated or data entry, pleas short form |

#### 2. How to Add Classes

To add a class, click on Enroll, then select the term you want to register for.

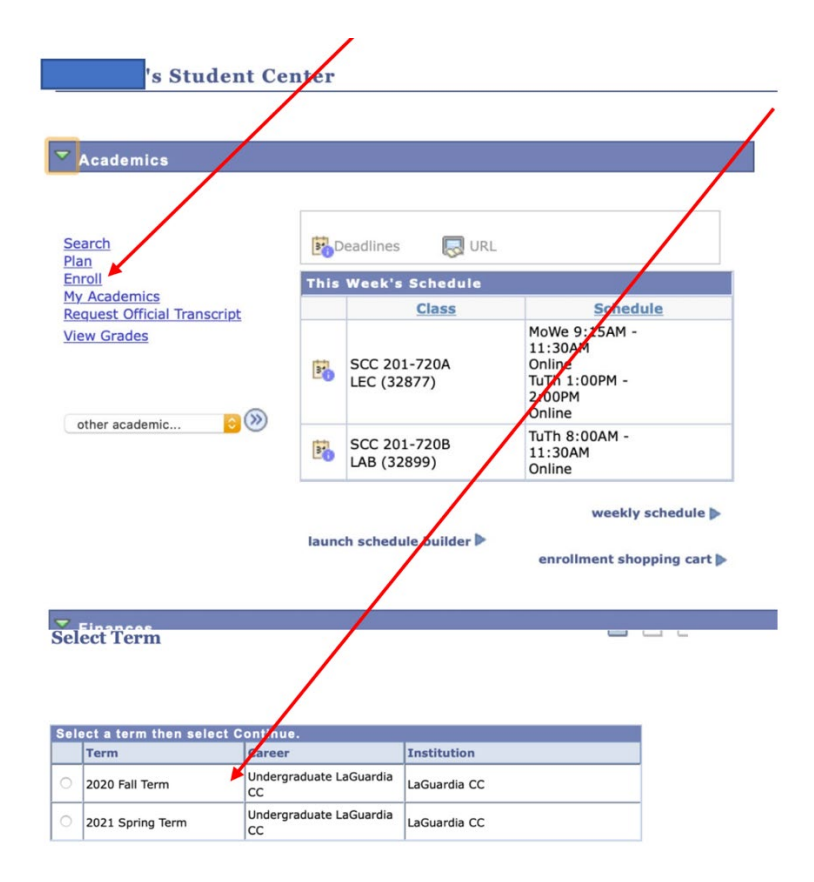

#### Next, click on search.

| Add to Cart:   | 2023 Spring Term Shopping Cart          |
|----------------|-----------------------------------------|
| enter          | Your enrollment shopping cart is empty. |
| Find Classes   |                                         |
| O Class Search |                                         |
| My Planner     |                                         |
|                |                                         |
| search         |                                         |

1

Then, input your class information (subject and course number, e.g. MAC101).

| ♥ Class Search          |                             |     |
|-------------------------|-----------------------------|-----|
| Subject                 | MAC - Math, Engg & Comp Sci |     |
| Course Number           | is exactly                  | 101 |
| Course Career           |                             | 0   |
| <b>Course Attribute</b> |                             | 0   |
| Course Attribute Valu   | e                           | 0   |
| Requirement             |                             | 0   |
| Designation             |                             |     |
|                         | 🔽 Show Open Classes Only    |     |

You will see list of classes available, including the session, modality and, if online, whether the class is synchronous (online meetings required) or asynchronous (no required meetings).

| Class        | Section                             | Days & Times                 | Room                   | Instructor | Meeting Dates              | Status | <b>Bookstore Link</b> | Instruction Mode |        |  |
|--------------|-------------------------------------|------------------------------|------------------------|------------|----------------------------|--------|-----------------------|------------------|--------|--|
| <u>38388</u> | 5730-LEC<br>Regular                 | Sa 8:00AM -<br>12:45PM       | Online-<br>Synchronous | Staff      | 03/06/2021 -<br>06/14/2021 | •      | Bookstore Link        | Online           | select |  |
| Class        | Class Attributes: Low Textbook Cost |                              |                        |            |                            |        |                       |                  |        |  |
|              |                                     |                              |                        |            |                            |        |                       |                  |        |  |
| Class        | Section                             | Days & Times                 | Room                   | Instructor | Meeting Dates              | Status | <b>Bookstore Link</b> | Instruction Mode |        |  |
| <u>38405</u> | 5731-LEC<br>Regular                 | TuTh 8:05PM -<br>10:15PM     | Online-                | Staff      | 03/06/2021 -<br>06/14/2021 | •      | Bookstore Link        | Online           | select |  |
| Class        | Attributes: Low 7                   | Textbook Cost                |                        |            |                            |        |                       |                  |        |  |
|              |                                     |                              |                        |            |                            |        |                       |                  |        |  |
| Class        | Section                             | Days & Times                 | Room                   | Instructor | Meeting Dates              | Status | <b>Bookstore Link</b> | Instruction Mode |        |  |
| <u>39447</u> | 5732-LEC<br>Regular                 | MoWe 5:45PM -<br>7:55PM      | Online-<br>Synchronous | Staff      | 03/06/2021 -<br>06/14/2021 | •      | Bookstore Link        | Online           | select |  |
| Class        | Attributes: Low 7                   | Fextbook Cost                |                        |            |                            |        |                       |                  |        |  |
|              |                                     |                              |                        |            |                            |        |                       |                  |        |  |
| Class        | Section                             | Days & Times                 | Room                   | Instructor | Meeting Dates              | Status | <b>Bookstore Link</b> | Instruction Mode |        |  |
| <u>38411</u> | 7800-LEC<br>2ndSession              | MoTuWeTh 1:00PM<br>- 3:15PM  | Online-<br>Synchronous | Staff      | 06/20/2021 -<br>08/09/2021 | •      | Bookstore Link        | Online           | select |  |
| Class        | Attributes: Low 7                   | Textbook Cost                |                        |            |                            |        |                       |                  |        |  |
|              |                                     |                              |                        |            |                            |        |                       |                  |        |  |
| Class        | Section                             | Days & Times                 | Room                   | Instructor | Meeting Dates              | Status | <b>Bookstore Link</b> | Instruction Mode |        |  |
| <u>38389</u> | 7801-LEC<br>2ndSession              | MoTuWeTh<br>11:45AM - 2:00PM | Online-<br>Synchronous | Staff      | 06/20/2021 -<br>08/09/2021 | •      | Bookstore Link        | Online           | select |  |
| Class        | Attributes: Low 1                   | Fextbook Cost                |                        |            |                            |        |                       |                  |        |  |
|              |                                     |                              |                        |            |                            |        |                       |                  |        |  |
| Class        | Section                             | Days & Times                 | Room                   | Instructor | Meeting Dates              | Status | Bookstore Link        | Instruction Mode |        |  |
| 38396        | 8501-LEC<br>2ndSession              | MoWe 5:45PM -<br>10:15PM     | Online-<br>Synchronous | Staff      | 06/20/2021 -<br>08/09/2021 | •      | Bookstore Link        | Online           | select |  |

**Online-Synchronous**: The class meets live with an instructor using Zoom, Blackboard or another platform. You are expected to attend the class online on the day and time specified for the course.

**Online-Asynchronous**: The class will <u>not</u> meet live on a specific day and time. Instead, you will complete lectures, readings and assignments on your own time, and you will have opportunities to meet with your instructor online during their office hours.

| Then, cli | ick on se | lect to c | choose t | he cla | ss you | want. |
|-----------|-----------|-----------|----------|--------|--------|-------|
|           |           |           |          | _      |        |       |

| T MAC        | MAC 101 - Introduction to Computer Science |                           |                        |                            |                            |        |                |                  |        |
|--------------|--------------------------------------------|---------------------------|------------------------|----------------------------|----------------------------|--------|----------------|------------------|--------|
|              |                                            |                           |                        |                            |                            |        |                |                  |        |
| Class        | Section                                    | Days & Times              | Room                   | Instructor                 | Meeting Dates              | Status | Bookstore Link | Instruction Mode |        |
| 38387        | 3000-LEC<br>Regular                        | TuTh 8:00AM -<br>10:15AM  | Online-<br>Synchronous | Praveenkumar<br>Khethavath | 03/06/2021 -<br>06/14/2021 | •      | Bookstore Link | Online           | elect  |
| Class        | Attributes: Camp                           | us Honors                 |                        |                            |                            |        |                |                  |        |
| LOW IN       | CALDOOK COSt                               |                           | -                      |                            |                            |        |                |                  |        |
| Class        | Section                                    | Days & Times              | Room                   | Instructor                 | Meeting Dates              | Status | Bookstore Link | Instruction Mode |        |
| <u>38413</u> | <u>3002-LEC</u><br>Regular                 | TuTh 10:30AM -<br>12:45PM | Online-<br>Synchronous | Staff                      | 03/06/2021 -<br>06/14/2021 | •      | Bookstore Link | Online           | select |
| Class        | lass Attributes: Low Textbook Cost         |                           |                        |                            |                            |        |                |                  |        |

Classes you choose go into your Shopping Cart. Please note that keeping courses in your Shopping Cart does not hold your seat in the class. To enroll in the course(s), click on PROCEED TO STEP 2 of 3, then click FINISH ENROLLING.

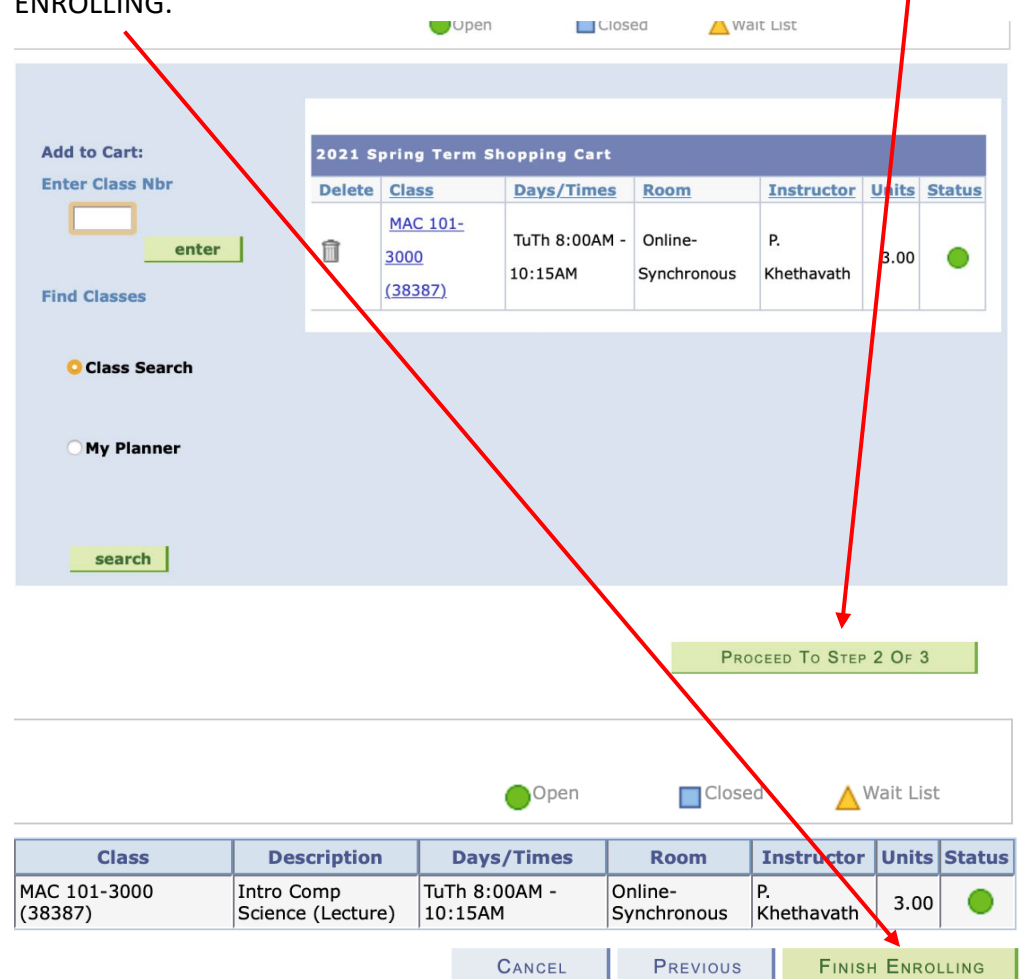

Congratulations! If you have met all pre- and co-requisites and do not have any holds, you will see a Success message and a green checkmark. If there is an issue, you will see a red X and a message explaining why registration could not go through. Here are some common reasons you may not be able to register:

1) You have an advising hold: To remove the hold, you need to talk to an advisor.

2) You do not meet the pre- or co-requisite requirements: Many courses require that you have already taken another course. For example, you need to take ENG101 before you can take ENG102. Other courses require that you take a different course at the same time (co-requisites). <u>Make sure to follow your Degree Map!</u>

3) The class is reserved for other students: Certain sections are reserved for students in special programs like ASAP, high school students and others.

4) Other holds: For instance, you may have a Bursar hold.

|         | Success: enrolled                                                                                      | 🗙 Error: unable to add class                                                |
|---------|----------------------------------------------------------------------------------------------------|-----------------------------------------------------------------------------|
| Class   | Message                                                                                                | Status                                                                      |
| MAT 501 | Error: Unable to add this<br>been met.<br>Prerequisite: MAT 302 No<br>seek approval from Math<br>N520. | class - requisites have not<br>n-Degree Students must<br>Department in Room |

### 3. How to Drop Classes

Go to other academic... and click on Enrollment: Drop.

| ✓ Academics                  |                 |                 |                       | /                    |     |  |
|------------------------------|-----------------|-----------------|-----------------------|----------------------|-----|--|
|                              |                 |                 |                       |                      |     |  |
|                              |                 |                 | /                     |                      |     |  |
| Search                       | B Deadlines URI |                 |                       |                      |     |  |
| Plan                         |                 | 63×             |                       |                      |     |  |
| My Academics                 | his Weel        | k's Schedule    |                       |                      |     |  |
| Request Official Transpript  |                 | Class           | Sc                    | hedule               |     |  |
| View Grades                  |                 |                 | MoWe 9:154<br>11:30AM | AM -                 |     |  |
|                              | SCC             | 201-720A        | Online                |                      |     |  |
| •                            | LEC             | (32877)         | 2:00PM                | 4 -                  |     |  |
| other academic               |                 |                 | Online                |                      | _   |  |
|                              | scc             | 201-7205        | TuTh 8:00AM           | M -                  |     |  |
|                              | LAB             | (32899)         | Online                |                      |     |  |
|                              |                 |                 |                       |                      |     |  |
|                              |                 |                 | we                    | ekly schedule 🕨      |     |  |
| la                           | unch sch        | edule builder Þ |                       |                      |     |  |
|                              |                 |                 | enrollment            | shopping cart        |     |  |
|                              |                 |                 |                       |                      |     |  |
| Academic Dianner             |                 |                 |                       |                      |     |  |
| Apply for Graduation         | /               |                 |                       |                      |     |  |
| Class Schedule               |                 |                 |                       |                      |     |  |
| Course History               |                 |                 |                       |                      |     |  |
| Enrollment Verification      |                 |                 |                       |                      |     |  |
| Enrollment: Drop             | 3*              | eadlines 🛛 🔜    | URL                   |                      |     |  |
| Enrollment: Edit             | _               | ~               |                       |                      |     |  |
| Enrollment: Swap             | This            | Week's Schedu   | le                    |                      |     |  |
| Evaluate My Transfer Credit  |                 | Class           |                       | Schedu               | lle |  |
| Grades                       |                 |                 | Mo                    | We 9:15AM -          |     |  |
| SNAP Enrollment Verification |                 | SCC 201-720A    | 11<br>Or              | :30AM                |     |  |
| Transcript: View Unofficial  | 3               | LEC (32877)     | Tu                    | Th 1:00PM -          |     |  |
| ePermit                      |                 | 111-110 IS E    | 2:                    | 00PM                 |     |  |
| ✓ other academic             |                 |                 | Or                    |                      |     |  |
|                              | 3*              | SCC 201-720B    | Tu<br>11              | 1n 8:00AM -<br>:30AM |     |  |
|                              | -0              | LAB (32899)     | Or                    | nline                |     |  |

weekly schedule 🕨

# Select the term.

| Sel | ect a term then select C | ontinue.                      |              |
|-----|--------------------------|-------------------------------|--------------|
|     | Term                     | Career                        | Institution  |
| 0   | 2020 Fall Term           | Undergraduate LaGuardia<br>CC | LaGuardia CC |
| 0   | 2021 Spring Term         | Undergraduate LaGuardia<br>CC | LaGuardia CC |

.

Select the class you want to drop and click on DROP SELECTED CLASSES.

|        |                                        |                                                  | Enrolled                     | ØDro                   | opped 🔼 V     | /ait List | ed |      |
|--------|----------------------------------------|--------------------------------------------------|------------------------------|------------------------|---------------|-----------|----|------|
| Select | Class                                  | Description                                      | Days/Times                   | Room                   | Instructor    | Units     | s  | atus |
|        | MAC 286-3076<br>(38409)                | Data Structures<br>(Lecture)                     | TuTh 10:30AM -<br>12:45PM    | Online-<br>Synchronous | O. Ait Hellal | 3.00      | 1  | ~    |
|        | SCB 101-3W1A<br>(55247)                | Topics in Biological<br>Sciences (Lecture)       | SaSu 9:15AM -<br>3:15PM      | Online-<br>Synchronous | Staff         | 3.00      | T  | ~    |
|        | SCB 101-3W1B<br>(55248)                | Topics in Biological<br>Sciences<br>(Laboratory) | SaSu 3:25PM -<br>4:25PM      | Online-<br>Synchronou: | Staff         |           | I  | ~    |
|        | <u>SCC 202-3W5A</u><br>(39709)         | General Chemistry<br>II (Lecture)                | MoTuWeTh 8:00AM<br>- 11:30AM | Online-<br>Synchronous | Staff         | 4.00      |    | ~    |
|        | SCC 202-3W5B<br>(39710)                | General Chemistry<br>II (Laboratory)             | MoTuWeTh<br>11:45AM - 3:15PM | Online-<br>Synchronous | Staff         |           |    | ~    |
|        | <u>SSH 105-8772</u><br>( <u>37500)</u> | World History I<br>(Lecture)                     | TuTh 5:45PM -<br>9:05PM      | Online-<br>Synchronous | Staff         | 3.00      |    | ~    |
|        |                                        |                                                  |                              |                        | DROP SELECT   | ED CLA    | SS | ES   |

#### 4. How to View Your Schedule

Under Academics, click on Class Schedule, select the term and then view your class list and schedule.

| Academic Planner<br>Apply for Graduation<br>Class Schedule<br>Course History<br>Enrollment Verification         |       |                             |                                                                                                    |                                                                                                    |                                                                                                    |                                                                                                    |                                                                                                    |                                                                                                    | /             |
|----------------------------------------------------------------------------------------------------|-------|-----------------------------|----------------------------------------------------------------------------------------------------|----------------------------------------------------------------------------------------------------|----------------------------------------------------------------------------------------------------|----------------------------------------------------------------------------------------------------|----------------------------------------------------------------------------------------------------|----------------------------------------------------------------------------------------------------|---------------|
| Enrollment: Add<br>Enrollment: Drop                                                                             | B     | eadlines 🛛 😡 URL            |                                                                                                    |                                                                                                    |                                                                                                    |                                                                                                    |                                                                                                    |                                                                                                    |               |
| Enrollment: Edit<br>Enrollment: Swap                                                                            | This  | Week's Schedule             |                                                                                                    |                                                                                                    |                                                                                                    |                                                                                                    |                                                                                                    |                                                                                                    |               |
| valuate My Transfer Credit                                                                                      |       | Class                       |                                                                                                    | Schedule                                                                                                    | <u>e</u>                                                                                                    |                                                                                                    |                                                                                                    |                                                                                                    |               |
| rades<br>rades<br>NAP Enrollment Verification<br>ranscript: View Unofficial<br>ransfer Credit: Report<br>Permit | 3     | SCC 201-720A<br>LEC (32877) | MoWe 9:1<br>11:30AM<br>Online<br>TuTh 1:00<br>2:00PM<br>Online                                                                                                    | 5am -<br>IPM -                                                                                                    |                                                                                                    |                                                                                                    |                                                                                                    |                                                                                                    |               |
| her academic                                                                                                    | 3     | SCC 201-720B<br>LAB (32899) | TuTh 8:00<br>11:30AM<br>Online                                                                                                    | AM -                                                                                                    |                                                                                                    |                                                                                                    |                                                                                                    |                                                                                                    |               |
|                                                                                                    | laund | ch schedule builder 🕨       |                                                                                                    | weekly sc                                                                                                    | hedule 🕨                                                                                                    |                                                                                                    |                                                                                                    |                                                                                                    |               |
|                                                                                                    |       |                             | enrollme                                                                                                    | ent shopp                                                                                                    | ing cart 🕨                                                                                                    |                                                                                                    |                                                                                                    |                                                                                                    |               |
|                                                                                                    |       |                             |                                                                                                    |                                                                                                    |                                                                                                    |                                                                                                    |                                                                                                    | *                                                                                                    |               |
|                                                                                                    |       |                             | 2021 Spring 1<br>LaGuardia CC                                                                                                    | erm   Under                                                                                                    | graduate LaGuard                                                                                                    | iia CC                                                                                                    | change term<br>View Te                                                                                                    | Extbook Summary                                                                                                    |               |
|                                                                                                    |       |                             | 2021 Spring 1<br>LaGuardia CC                                                                                                    | erm   Under<br>nedule Filte                                                                                                    | graduate LaGuard<br>r Options                                                                                                    | iia CC                                                                                                    | change term<br>View Te                                                                                                    | xtbook Summary                                                                                                    |               |
|                                                                                                    |       |                             | 2021 Spring 1<br>LaGuardia CC<br>Class Sci<br>Show Enro                                                                                                    | ferm   Under<br>nedule Filte<br>illed Classes                                                                                                 | graduate LaGuard<br>r Options<br>Show Droppe                                                                                                    | lia CC  <br>d Classes                                                                                                    | change term<br>View Te                                                                                                    | xtbook Summary                                                                                                    |               |
|                                                                                                    |       |                             | 2021 Spring<br>LaGuardia CC<br>Class Sc<br>Show Enro<br>MAC 286 - E                                                                                                    | erm   Under<br>nedule Filte<br>Illed Classes<br>nata Struct                                                                                   | graduate LaGuard<br>r Options<br>2 Show Droppe                                                                                                    | lia CC  <br>ed Classes                                                                                                    | change term<br>View.Te                                                                                                    | xtbook Summary                                                                                                    |               |
|                                                                                                    |       |                             | 2021 Spring<br>LaGuardia CC<br>Class Sc<br>Show Enro<br>MAC 286 - E                                                                                                    | erm   Under<br>Hedule Filte<br>Hed Classes<br>Hata Struct                                                                                     | graduate LaGuard<br>r Options<br>Show Droppe<br>ures                                                                                                    | ia CC  <br>ed Classes                                                                                                    | change term<br>View Te<br>Show Waltlisted C                                                                                                    | stbook Summary                                                                                                    |               |
|                                                                                                    |       |                             | 2021 Spring 1<br>LaGuardia CC<br>Class Sci<br>Show Enro<br>MAC 286 - E<br>Status<br>Enrolled                                                                                      | erm   Under<br>edule Filte<br>iled Classes<br>rata Struct<br>Units<br>3.00                                                                    | r Options Q Show Droppe ures Grading Undergradu ate Letter                                                                                                    | ia CC  <br>ed Classes                                                                                                    | change term                                                                                                    | xtbook Summary<br>Classes filter<br>Deadlines<br>Po                                                                 |               |
|                                                                                                    |       |                             | 2021 Spring 1<br>LaGuardia CC<br>Class Sci<br>Show Enro<br>MAC 286 - E<br>Status<br>Enrolled<br>Class Section                                                                     | erm   Under<br>aedule Filte<br>Iled Classes<br>utata Struct:<br>3.00                                                                          | r Options 2 Show Droppe ures Grading Undergradu ate Letter Grades Times                                                                                                    | ad Classes                                                                                                    | change term<br>View.Tr<br>Show Waitlisted C<br>Show Waitlisted C<br>Requirement<br>Resignation<br>Regular Nor-<br>beral Arts<br>Taken)<br>Instructor                                                                                                    | Academic Galence<br>Start/End Date                                                                                  | far Deadlines |
|                                                                                                    |       |                             | 2021 Spring 1<br>LaGuardia CC<br>Class Sc<br>Show Enro<br>Status<br>Enrolled<br>Class Section<br>Nor<br>38409 3076                                                                | erm   Under<br>nedule Filte<br>iled Classes<br>tata Struct<br>Units<br>3.00<br>Component<br>Lecture                                           | r Options P Show Droppe Ures Grading Undergradu ate Letter Grades t Days & Times TuTh 10:30AM - 12:45PM                                                                                                    | ad Classes                                                                                                    | change term<br>View.Te<br>Show Waltisted C<br>Requirement<br>beral Arts<br>Taken)<br>Instructor<br>Omar Ait Helial<br>S                                                                                                    | Lasses filter                                                                                                    | far Deadlinus |
|                                                                                                    |       |                             | 2021 Spring 1<br>LaGuardia CC<br>Status<br>Enrolled<br>Class Section<br>38409 3025<br>SCB 101 - T                                                                                 | erm   Under<br>nedule Filto<br>iled Classes<br>ata Structi<br>3.00<br>Component<br>Lecture<br>opics in Bio                                    | r Options r Options Grading Undergradu ate Letter Grades t Days & Times Tuth 10:30AM - 12:45PM                                                                                                    | III CC  <br>ad Classes<br>Grade R C<br>Room<br>Synchronou                                                                                    | change term<br>View Te<br>View Te<br>Show Waltisted C<br>Requirement<br>beral Arts<br>Taken)<br>Instructor<br>Omar Alt Helial<br>s                                                                                                    | Lasses riter                                                                                                    | iar Deadlines |
|                                                                                                    |       |                             | 2021 Spring 1<br>LaGuardia CC<br>Status<br>Enrolled<br>Class Section<br>38409 3075<br>SCB 101 - T<br>Status                                                                       | erm   Under<br>nedule Filto<br>lied Classes<br>ata Struct<br>Units<br>3.00<br>component<br>Lecture<br>opics in Bio<br>Units                   | r Options r Options Grading Undergradu ate Letter Grading Undergradu ate Letter Juthergradu ate Letter Grades t Days & Times Tuth 10:30AM - 12:45PM otogical Science Grading                                                                                                    | III CC  <br>ad Classes<br>ad Classes<br>Room<br>Synchronou<br>st<br>Grade R<br>R<br>R<br>R<br>R<br>R<br>R<br>R<br>R<br>R<br>R<br>R<br>R<br>R | change term<br>View Te<br>View Te<br>View Te<br>Show Waltisted C<br>Requirement<br>Result Non-<br>Instructor<br>Traten<br>S<br>Tratructor<br>S                                                                                                    | Lasses riter<br>Deadlines<br>Fig.<br>Academic Calenc<br>Start/End Date<br>03/06/2021 -<br>04/14/2021 -<br>Deadlines | far Deadlines |
|                                                                                                    |       |                             | 2021 Spring 1<br>LaGuardia CC<br>Class Sci<br>Show Enrol<br>Status<br>Enrolled<br>SCB 101 - T<br>Status<br>Enrolled                                                               | erm   Under<br>adule Filte<br>lied Classes<br>ata Struct<br>Units<br>3.00<br>Component<br>Lecture<br>opics in Bio<br>Units<br>3.00            | r Options<br>Show Droppe<br>Undergradu ate Letter<br>Grading<br>Undergradu ate Letter<br>Grades<br>Undergradu ate Letter<br>Grading<br>Undergradu ate Letter<br>Grading<br>Undergradu ate Letter<br>Grades<br>Grading<br>Undergradu                                                                                                    | a CC j  Grade  Grade  R  C  C  C  C  C  C  C  C  C  C  C  C                                                                                  | change term<br>View Ts View Ts | Activities Summary                                                                                                  | ar Deadlines  |
|                                                                                                    |       |                             | 2021 Spring 1<br>LaGuardia CC<br>Class Sci<br>Show Enro<br>MAC 286 - E<br>Status<br>Enrolled<br>Class Section<br>38409 3075<br>SCB 101 - T<br>Status<br>Enrolled<br>Class Section | erm   Under<br>edule Filto<br>lied Classes<br>uata Struct:<br>Units<br>3.00<br>Component<br>Lecture<br>Dipics in Bio<br>3.00<br>Voits<br>3.00 | r Options<br>Q Show Droppe<br>ures<br>Crading<br>Undergradu ate Letter<br>Grades<br>TuTh 10:30AM -<br>12:45PM<br>Undergradu ate Letter<br>Grades<br>Undergradu ate Letter<br>Grades<br>Undergradu ate Letter<br>Grades<br>Undergradu ate Letter<br>Grades<br>Undergradu ate Letter<br>Grades<br>Undergradu ate Letter<br>Grades<br>Undergradu ate Letter<br>Grades<br>Undergradu ate Letter<br>Grades<br>Crades<br>Cra | IIa CC j<br>Classes<br>Classes<br>Classes<br>Classes<br>R R R R R R R R R R R R R R R R R R                                                  | change term<br>View Ts View Ts | Academic Calence<br>Start/End Date                                                                                  | ar Deadlines  |